## **EMM Enrollment for Work Devices**

## \*\*It is recommended to connect to Wi-Fi for the enrollment as EMM will download Office365 apps onto your device\*\*

1. For Apple devices, Please go to "App Store" to download and install "Intelligent Hub"

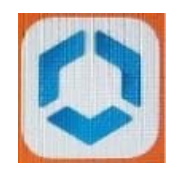

2. Open the Intelligent Hub app and choose "QR code" and scan the following QR code

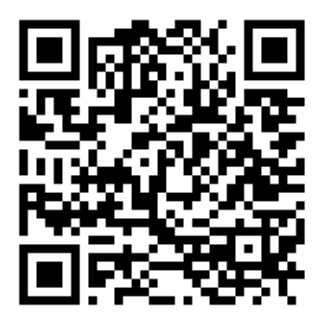

- 3. On username, enter firstname.lastname@trca.ca, on password, enter the windows log in password you use to log onto your TRCA computer, click "Next"
- 4. Tap "Allow" to download the profile, once it is downloaded, tap continue, then "Open" in hub
- 5. On "Almost done!" page, tap "Open Setting",
- 6. On "Settings" page, tap "General", tap "Profile", then tap "Workspace Services"

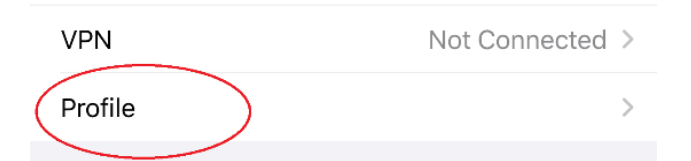

7. Tap "Install" to install the work profile

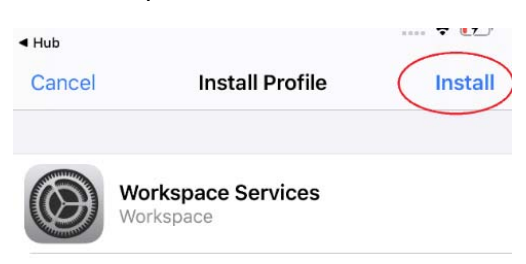

8. On "Warning" page, tap "Install", and tap "Trust" on "Remote Management" pop up, then tap "Done" when the profile is installed.

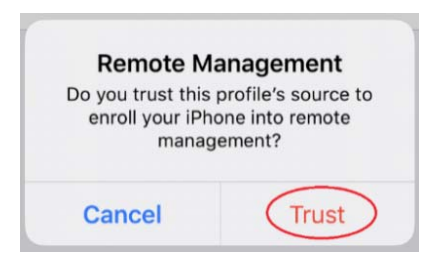

9. Once it is installed, tap "allow" each time the message shows up to allow EMM to install Office365 applications.

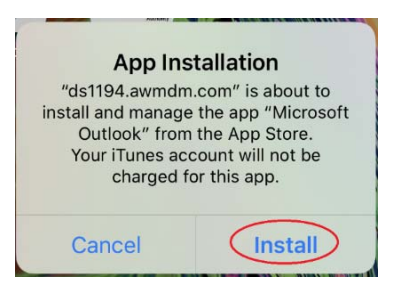

10. Tap "Manage" each time the message shows up to allow EMM to manage the apps shown in Catalog

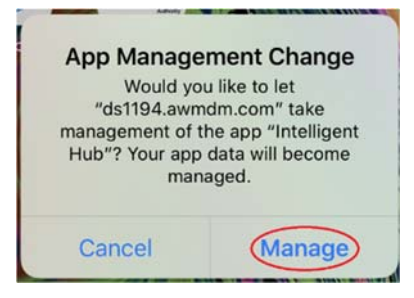

11. Open "Hub" app, create a passcode for it, accept the agreement, click "This Device", click "Sync Device", then click "Lock App"

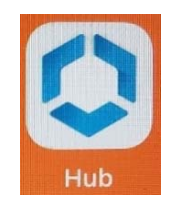

12. The screen would look something like this, all the apps downloaded from "Catalog" are managed by the EMM, if a device is un-enrolled, these apps will be deleted. The apps downloaded from personal App store will remain as is.

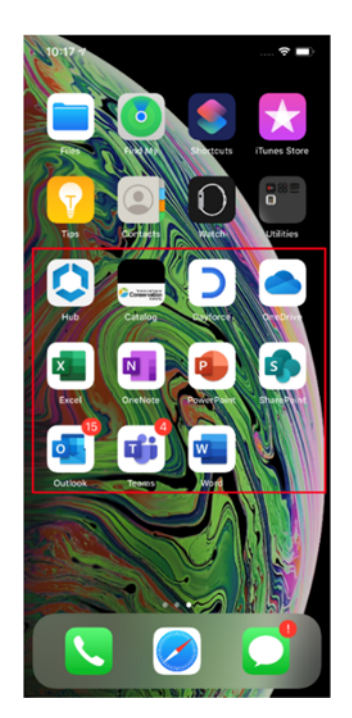